## **Pre-booking Guide**

| 🚘 Search parkir                       | ıg                                  | Pre-booking |
|---------------------------------------|-------------------------------------|-------------|
| Where do you want to go? (Enter landr | nark, postcode, street, shop, etc.) |             |
| Search a city or address              |                                     |             |
| Select your arrival date and time     | Select your departure date and tim  | ne          |
| dd/mm/yyyy 🗎 hh:mm 🕚                  | dd/mm/yyyy 🗐 hh:mm                  | () Search   |

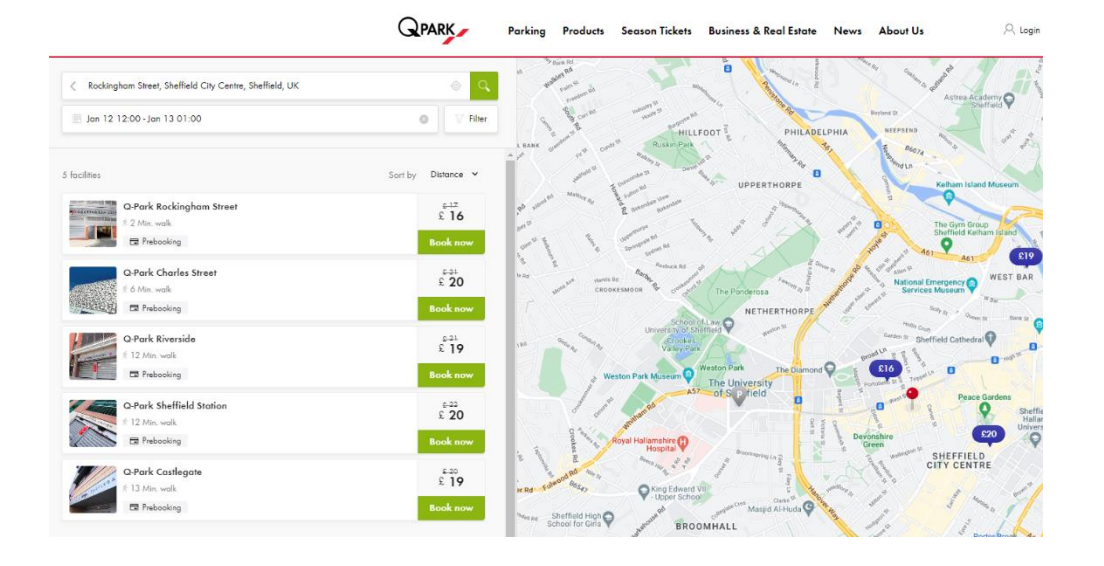

- 1. Go to Q-Park Website <u>www.q-park.co.uk</u>
- 2. Search for city or address
- 3. Add dates and Times then click search
- 4. Select preferred car park

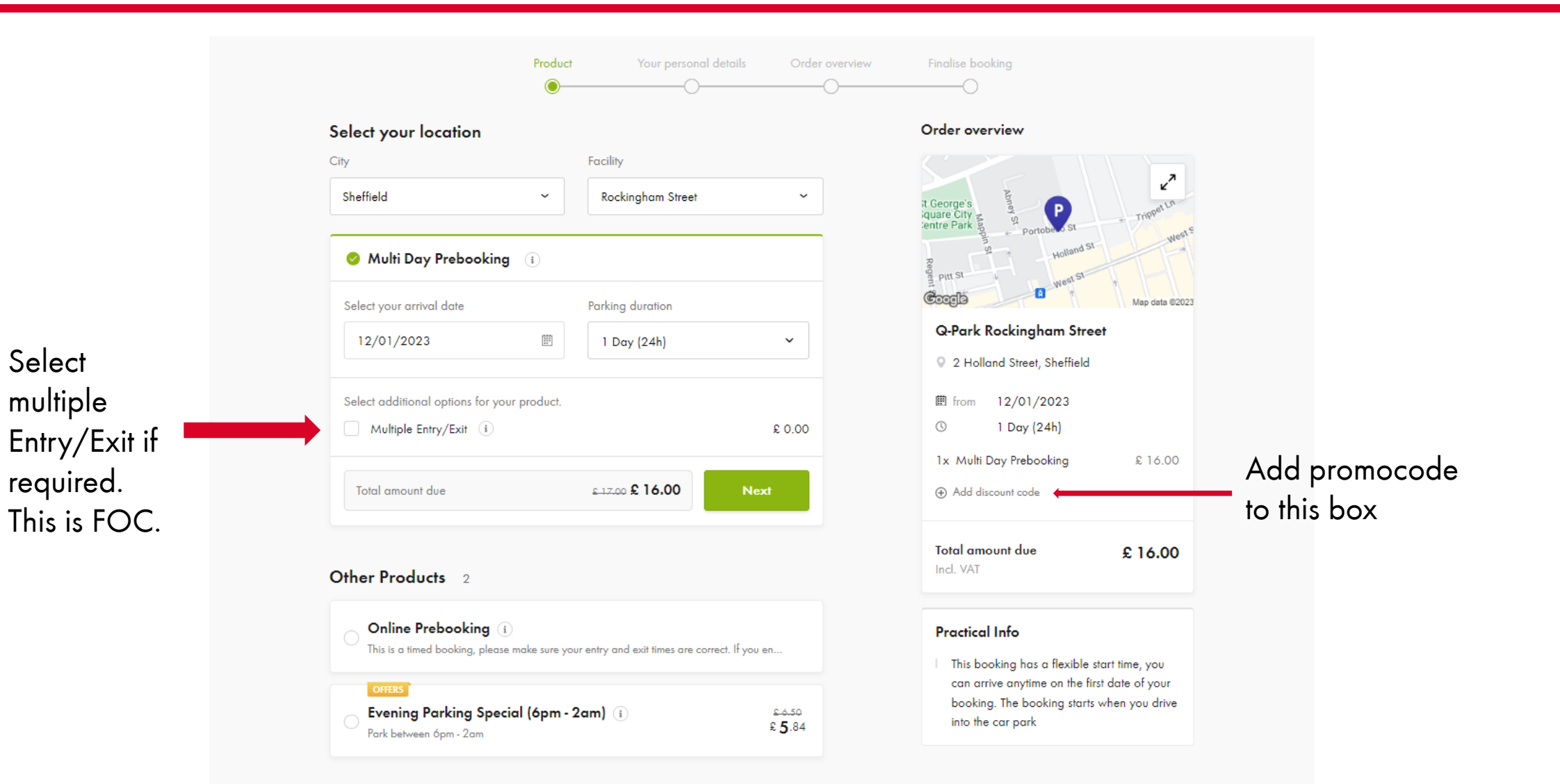

|                    | Product Your personal details Order overview                                                                                                | Finalise booking                                                                                                    |
|--------------------|----------------------------------------------------------------------------------------------------|----------------------------------------------------------------------------------------------------|
|                    | Your personal details                                                                                                    | Order overview                                                                                                    |
|                    | Already have an account? Login >                                                                                                    | E Z                                                                                                    |
|                    | Register as a new customer                                                                                                    | is George's P<br>is the city of the city of t |
| Fill in details in | Name * First name Last name                                                                                                    | Pitt St West St Map data @2023                                                                                                    |
| this section.      | E-mail address * E-mail address E-mail address Q-Park Rockingham Street                                                                     | Q-Park Rockingham Street<br>Q 2 Holland Street, Sheffield                                                                                                    |
|                    | Number plate *                                                                                                    | 間 from 12/01/2023<br>③ 1 Day (24h)<br>1x Multi Day Prebooking £ 16.00<br>1x Multiple Entry /Fxit                                                                                                    |
|                    | Do you want an account?  Yes, I want a Q-Park account.  Total amount due £16.00 Incl. VAT                                                   |                                                                                                    |
|                    |                                                                                                    | Total amount due £ 16.00<br>Incl. VAT                                                                                                    |
|                    | Privacy & marketing         Privacy and GDPR statement         I allow my information to be used for marketing purposes.         < Previous | ement         to be used for marketing purposes.         Next                                                                                                    |

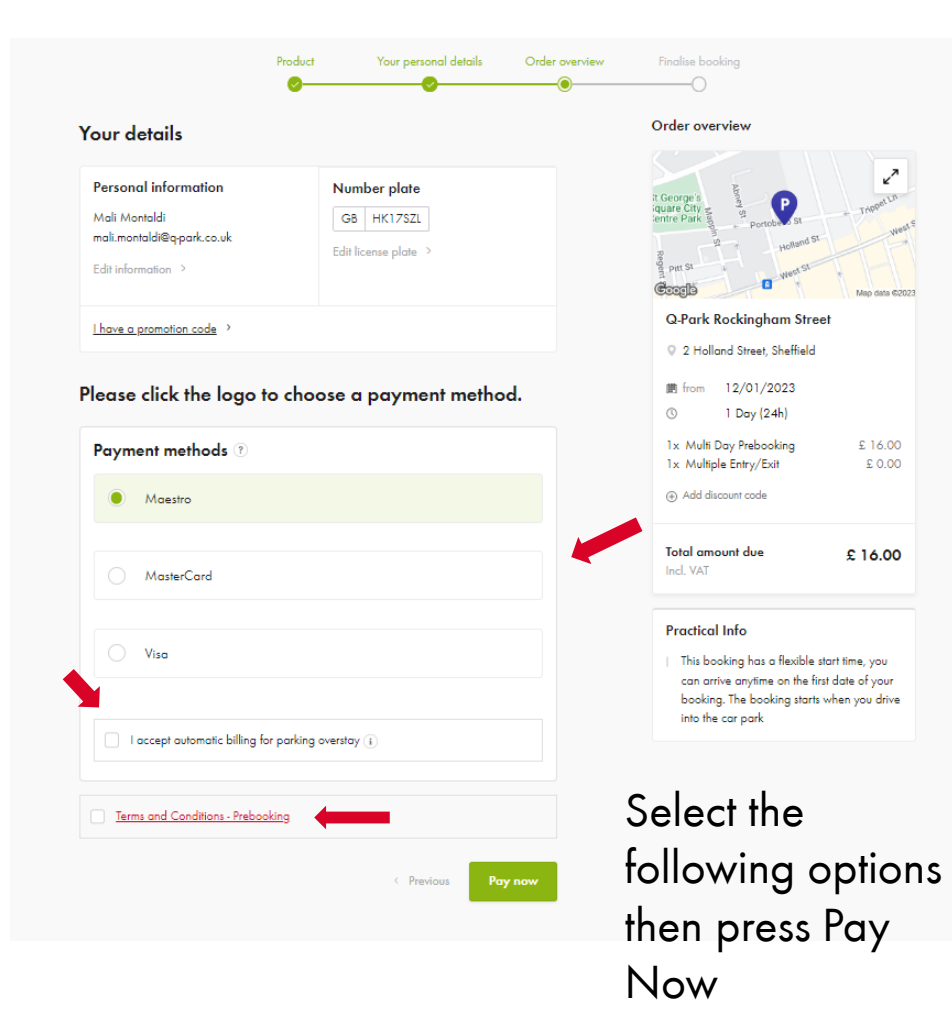

| Merchant<br>Price<br>Reference<br>Description<br>Card number<br>Card number<br>Card number<br>Card number<br>Card number | a5b5c117        |
|----------------------------------------------------------------------------------------------------|-----------------|
| Card number Card number Card number Cardholder's firstname                                                               |                 |
| Cardholder's firstname                                                                                                   |                 |
|                                                                                                    |                 |
| Cardholder's firstname                                                                                                   | Enter payment   |
| Cardholder's lastname                                                                                                    | details and you |
| Cardholder's lastname                                                                                                    | are donel       |
| Expiration date                                                                                                    | die dolle:      |
| <b>Ш</b> ММ / YY                                                                                                    |                 |
| PAY                                                                                                    | )               |
|                                                                                                    |                 |
| Cancel payment and return                                                                                                |                 |
| CCV                                                                                                    |                 |
|                                                                                                    |                 |
|                                                                                                    |                 |

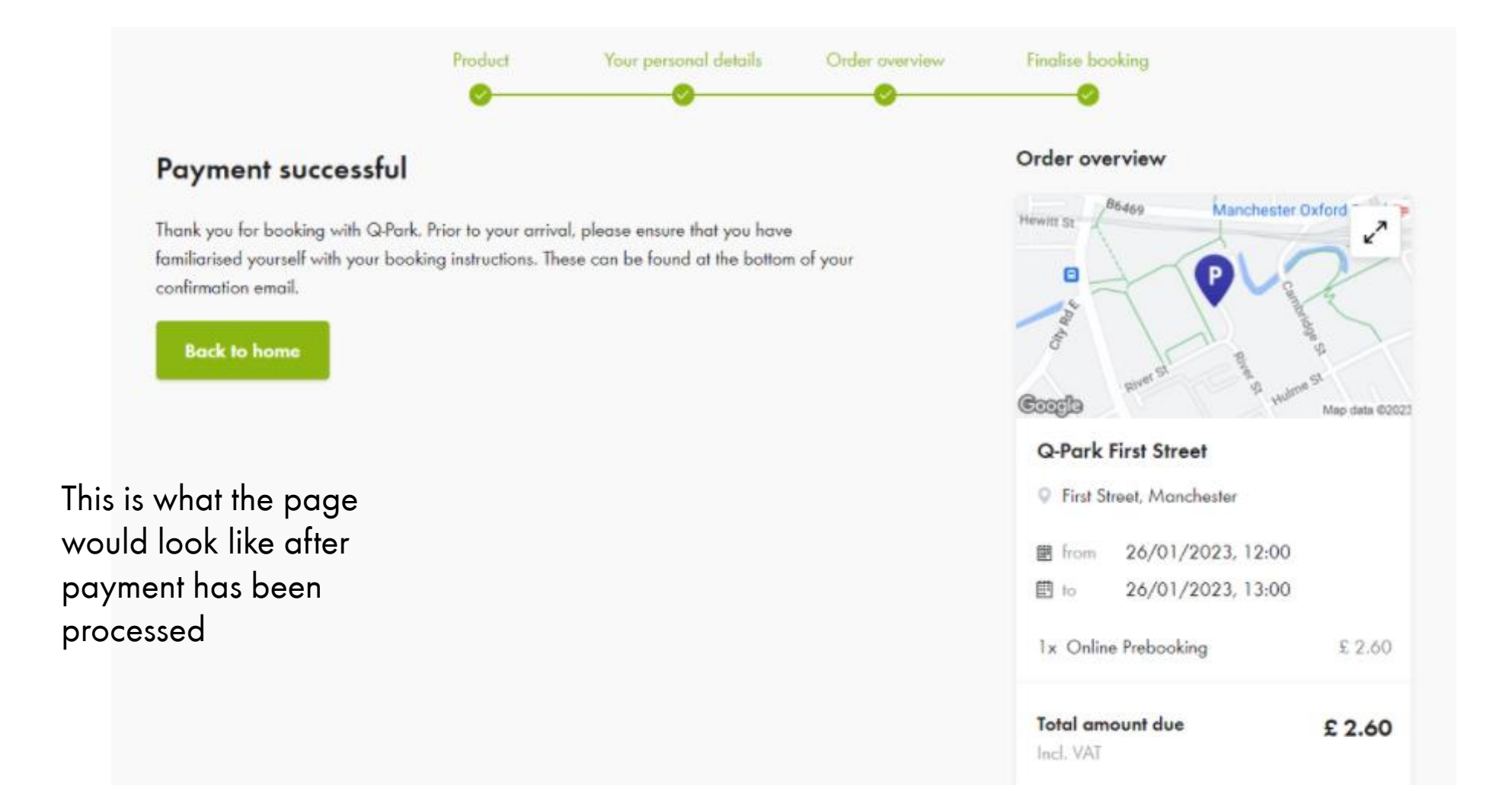

# QPARK

![](_page_5_Picture_1.jpeg)

### Confirmation of your pre-booking at Q-Park First Street

### This is how you park with us

G

Your parking is booked from 26/01/23 12:00 PM tot 26/01/23 01:00 PM.

The barrier will open automatically based on number plate:

![](_page_5_Picture_6.jpeg)

If the barrier doesn't open using your number plate, you can scan the QR code below to open the barrier

#### This is how you open the pedestrian door

Use this QR-code to open the door at the pedestrian entrance. O QR-code not shown? Please check the attachment of this e-mail.

![](_page_5_Picture_10.jpeg)

QR-code number: PB-Q5B-DLJ

| Parking at Q-Park First Street Q-Park First Street First Street M15 4FN Manchester                                                                                                    | Change your number plate<br>Are you driving another car? No problem! You can change the number<br>up to 1 hour before arrival in the parking facility. |
|----------------------------------------------------------------------------------------------------|----------------------------------------------------------------------------------------------------|
| Navigate to the parking facility                                                                                                    | Number plate: 1ABC123                                                                                                    |
|                                                                                                    | Change my number plate                                                                                                    |
| How does it work?                                                                                                    |                                                                                                    |
| Arrival: When you arrive at the car park, the barrier will open<br>automatically once your number plate has been scanned and matches<br>it to the vehicle registration that you entered when pre-booking. You<br>don't have to do anything else.<br>Departure: When you leave the parking facility, the barrier will open                          | Cancel your pre-booking<br>Have your plans changed and do you want to cance?                                                                           |
| automatically after scanning your number plate.                                                                                                    | Cancel my pre-booking                                                                                                    |
| If you park over your pre-booking period, the additional parking cost                                                                                                    |                                                                                                    |
| will be charged to your debutcheur, card.                                                                                                    |                                                                                                    |
| Note: If you have any problems entering or exiting the car park, press<br>and hold the help button on the entrance or exit terminal. A member of<br>our customer service team will be available to help you 24/7.                                                                                                    | This is an auto generated e-mail. Do not reply to this message<br>Do you have a question? Please contact our <u>Customer Service</u> department.       |
| Your pre-booking                                                                                                    |                                                                                                    |
| Number 1ABC123                                                                                                    |                                                                                                    |
| Name joe holdsworth                                                                                                    |                                                                                                    |
| Email joe.holdsworth@g-park.co.uk                                                                                                    | <b>-</b> 1                                                                                                    |
| Start 26/01/23 12:00 PM                                                                                                    | This is what the email                                                                                                    |
| End 26/01/23 01:00 PM                                                                                                    |                                                                                                    |
| Order 2232554                                                                                                    | contirmation would look                                                                                                    |
| number<br>Total incl. £2:60<br>VAT                                                                                                    | like for the customer.                                                                                                    |
| This is a timed booking, please make sure your entry and exit times are correct. If you<br>enter or exit outside of these times you will be charged an additional fee     If you have booked VIP parking your reserved space is on Level 1. If you have<br>selected Multiple Entry then you will be able to drive in and out of the car park using |                                                                                                    |